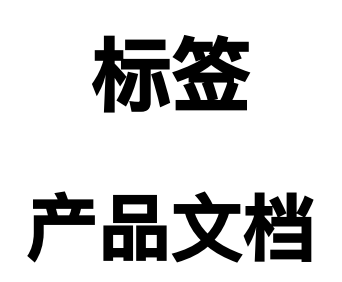

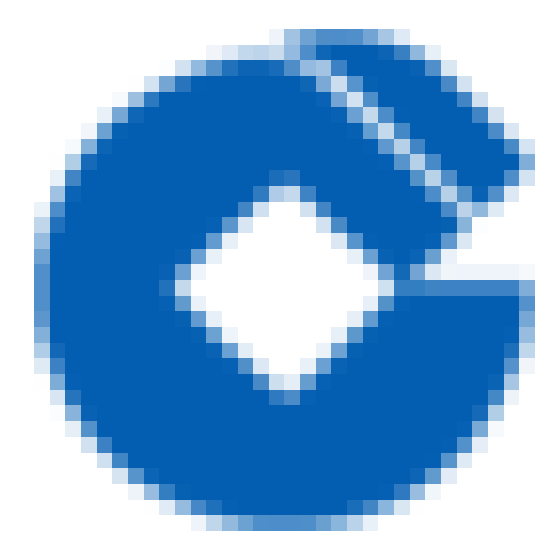

C

### 文档目录

产品简介

产品概述

简介

词汇解释

工作流程

产品功能

查询资源

创建标签

标签授权

使用限制

标签键限制

标签值限制

标签数量限制

支持标签的产品

计算

存储

操作指南

通过标签查询资源

通过标签查询资源

管理标签

管理标签

常见问题

一般性问题

# 产品简介 产品概述 简介

最近更新时间: 2021-08-25 17:21:39

随着科技发展,各种资源的数量和种类也随着增加,对有用的资源进行分类整理,有助于提高工作效率,所以越来 越多的人喜欢使用标签来整理自己的资源文件。人们可以通过关键字、内容的相似度等因素来进行标签分类,便于 以后查找和定位。这样使得标签管理发展变得日益重要。

随着云平台源数量的增加,用户管理资源的难度也随之增加。为方便用户更快速有效地查询和管理各种资源,建行 云推出标签这一产品。人们可以通过标签来进行云已有资源的分类管理,通过预设标签来进行资源规划。标签是一 些充当元数据的词和短语,用于标识和组织云资源。标签限制随资源而有所不同,但大多数最多可以有 50 个标签。 一个标签可以对应多个资源,一个资源可以对应多个标签。

## 词汇解释

最近更新时间: 2021-08-25 17:21:39

### 标签键

标签键是云提供的用于标识云上资源的一种标记,设置标签的必填项。

### 标签值

标签值是云提供的用于标识云上资源的一种标记,与标签键成对出现,归属于标签键,可为空值。

工作流程

最近更新时间: 2021-08-25 17:21:38

#### 1.首先登录建行云账号,进入标签控制平台。

2.在标签控制平台中可以进行以下两种操作:

• 将已有或新建资源关联标签,建立已有资源列表。以云服务器CVM为例:

| 描管理 / 任务列表 / 添加扫描任务                   |                                            |  |
|---------------------------------------|--------------------------------------------|--|
| 添加扫描任务                                |                                            |  |
| 基本信息任务控制信息收集参                         | 数漏洞探测参数                                    |  |
| HTTP 请求配置                             |                                            |  |
| * User-Ag                             | ent longxun                                |  |
| Cookie                                | Uid_example=12345; Finger=abc; session=ABC |  |
|                                       | > 高级选项                                     |  |
| 其他自定义 HTTP 请求头 ⑦ + 增加一个新的自定义 HTTP 请求头 |                                            |  |
| HTTP 代理                               | http://1.2.3.4:1080/                       |  |
|                                       |                                            |  |

#### 图1 新建云服务器时选择标签

| 3插管理/任务列表/ <b>添加扫描任务</b> |                                            |  |
|--------------------------|--------------------------------------------|--|
| 添加扫描任务                   |                                            |  |
| 基本信息 任务控制 信息收集参数         | 漏洞探测参数                                     |  |
| HTTP 请求配置                |                                            |  |
| * User-Agent             | longxun                                    |  |
| Cookie ⑦                 | uid_example=12345; Finger=abc; session=ABC |  |
|                          | > 高级选项                                     |  |
| 其他自定义 HTTP 请求头 ⑦         | + 增加一个新的自定义 HTTP 请求头                       |  |
| HTTP 代理 ⑦                | http://1.2.3.4:1080/                       |  |
|                          |                                            |  |

图二 云服务器页面编辑标签,为资源设置标签

建立标签键列表。您可以登录租户控制台, 云产品导航, 找到产品分类"管理与审计"-"标签"产品, 在标签列表
中创建标签

# 产品功能 查询资源

最近更新时间: 2021-08-25 17:29:40

对于您在云上的已有资源,可根据资源的地域、类型以及实例来查看并进行打标签处理,查看到的资源将会以列表 的形式展示。您可以根据需求来对资源命名标签键,实现对这些资源分类管理。

版权所有:

最近更新时间: 2021-08-25 17:29:40

创建一个标签就相当于在本地创建了一个数据库,它可以存储您在云所有资源标签信息,这样有助于您日后的资源 管理。创建标签包括创建标签键和标签值。

# 标签授权

最近更新时间: 2021-08-25 17:29:40

标签授权需要到访问管理——策略管理——新建自定义策略——按标签授权,去完成授权动作。

 $\mathbf{O}$ 

- 以 qcs:、project、项目等开头的标签键为系统预留标签键,系统预留标签键禁止创建。
- 支持 UTF-8 格式表示的字符、空格和数字以及特殊字符 + = .\_ : / @ 。
- 标签键长度 127 个字符(采用 UTF-8 格式)。
- 标签键区分大小写。

## 标签值限制

- 支持 UTF-8 格式表示的字符、空格和数字以及特殊字符+-=.\_: / @。
- 标签值长度 255 个字符 (采用 UTF-8 格式)。
- 标签值区分大小写。

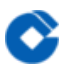

## 标签数量限制

- 1. 资源维度:一个资源最多 50 个不同的 key。
- 2. 标签维度:
- 单个用户最多 1000 个不同的 key。
- 一个 key 最多有 1000 个 value。

# 支持标签的产品 计算

| 产品名称     | 资源     |
|----------|--------|
| 云服务器 CVM | 云服务器实例 |

# 存储

| 产品名称     | 资源    |
|----------|-------|
| 对象存储 COS | 存储桶   |
| 云硬盘 CBS  | 云硬盘实例 |

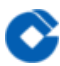

# 操作指南 通过标签查询资源 通过标签查询资源

最近更新时间: 2021-08-25 17:46:55

### 操作场景

本文档介绍如何通过标签键/值查询所属资源并导出列表。

### 操作步骤

1.登录标签控制台。

2.在左侧导航栏中,单击【资源标签】,进入资源标签页面。

3.在资源标签页面,选择以下信息设置筛选规则。

- 资源类型:需要查询资源所属类型,仅支持标签的产品,详情请参见支持标签的产品。
- 地域:需要查询资源所属地域。

• 标签键/值:需要查询资源所属标签键/值,标签值可为空,支持多选。

4.单击【查询】,页面下方会以列表形式展示出对应的资源,完成资源查询操作。5.您也可以单击右侧,下载对应表格。

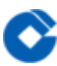

## 管理标签

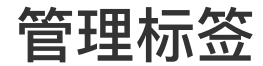

最近更新时间: 2021-08-25 17:46:55

### 操作场景

本文档介绍如何编辑、删除特定资源所属标签,实现资源按标签管理。

#### 操作步骤

#### 编辑特定资源标签

1.请参见通过标签查询资源,筛选出需要设定标签的资源。
2.在资源标签下方的筛选结果列表,在左侧勾选需要添加标签的资源。
3.单击【编辑标签值】,进入"编辑已有标签窗口"。
4.在"编辑已有标签窗口",单击【添加】,填写标签键、标签值信息(标签值可为空)。
5.单击【确定】,完成为特定资源添加标签操作。

#### 删除特定资源标签

1.请参见 通过标签查询资源,筛选出需要设定标签的资源。
2.在资源标签下方的筛选结果列表,在左侧勾选需要删除标签的资源。
3.单击【编辑标签值】,进入"编辑已有标签窗口"。
4.在"编辑已有标签窗口",单击需要删除标签的【删除】。
5.单击【确定】,完成为特定资源删除标签操作。

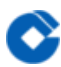

# 常见问题 一般性问题

最近更新时间: 2021-08-25 17:26:46

### 什么是标签?

标签云提供的用于标识云上资源的标记,是一个键值对(Key–Value)。您可以根据各种维度(例如业务,用途, 负责人等)使用标签对云服务器资源进行分类管理,也可以通过标签非常方便地筛选过滤出对应的资源。

#### 如何通过标签键筛选资源?

1.登录 标签控制台。

2.在左侧导航栏中单击【标签列表】,进入标签列表页面。 3.单击列表顶部的【标签键】,勾选需要的标签,单击【确定】完成筛选。

#### 如何通过标签给资源授权?

请参见 按标签授权。

### 如何给特定资源添加多个标签?

请参见 编辑特定资源标签,在第4步添加多个标签键/值即可。